# **Budget in projects (KA220)**

- . Accessing your project "Budget"
- **Budget screen basics**
- Totals per project
- Breakdown per cost item •
  - Budget Transfers
    - Allowed Budget transfers between budget items
    - Minimum and maximum allowed for Budget transfers
    - Comparing Reported and Awarded budget including Budget transfers
    - Budget items with a zero (0€) Awarded budget

This page details the budget specifics for Erasmus+ projects carried out under KA220 - Cooperation partnerships projects, call year 2021.

The Budget section in your project in Beneficiary module displays the project costs, broken down per cost item. It is from the Budget tab where you can consult the budget overview. This overview shows the comparison between the awarded and reported budget as per the currently provided information in the available project sections, such as Multiplier Events, Learning, Teaching and Training Activities or Project Results.

The Budget screen for KA220 projects consists of a single tab, displaying the budget totals calculated at project level, followed by a breakdown per cost item. For each budget item, you can view the Awarded Budget, the Reported Budget, and the share of the awarded grant used up to the current date (%Reported/Awarded).

You also have the option to compare Budget transfers in your project from the Budget screen, if applicable.

For a general description of the budget screen functionality, as well as more details about the awarded/reported budget, please see the page Budget in projects.

### Prerequisites

- A grant agreement has been signed for the project, and it is visible in Beneficiary module
- Project sections such as Multiplier Events, Project Results, Learning, Teaching and Training Activities, Transnational Project Meetings updated in your project • To update the project, it must have the status Project Ongoing

#### This page is relevant for:

- Erasmus+, Call 2021
  - KA220 Cooperation partnerships in adult education, higher education, school education, vocational education and training and youth

### Accessing your project "Budget"

In your project, click on Budget in the Content Menu. The Budget screen will open. You may have to use the scroll bar in your browser to access all information on screen.

| Content menu <                                | Budget                                                                                                    |                                     |                       |                           |
|-----------------------------------------------|----------------------------------------------------------------------------------------------------|-------------------------------------|-----------------------|---------------------------|
| Organisations                                 | This budget item's reported amount is above the maximum allowed                                                                |                                     |                       | Show Budgets Transfers    |
| Contacts                                      | This budget item's reported amount exceeds its awarded budget.                                                                 |                                     |                       |                           |
| Project Management And<br>Implementation      | This budget item's reported amount<br>is bellow the minimum allowed<br>amount after transfers from other budget                |                                     |                       |                           |
| Transnational Project Meetings                | The highlighting of amounts using the                                                                                          |                                     |                       |                           |
| Project Results                               | above mentioned colour legends does not<br>in any way prevent you from using all<br>functionalities in the tool, including the |                                     |                       |                           |
| Multiplier Events                             | submission of a Final Beneficiary Report.                                                                                      | Awarded Budget (by National Agency) | Reported Budget in BM | % Reported/Awarded Budget |
| Learning, Teaching and Training<br>Activities | Total Project Project Management and Implementation                                                                            | 135 267 €<br>15 000 €               | 19 000 €<br>15 000 €  | 14 %<br>100 %             |
| Special Costs                                 | Transnational Project Meetings                                                                                                 | 11 500 €                            | 0€                    | 0 %                       |
| Fewer Opportunities                           | Multiplier Events Project Results                                                                                              | 12 200 €<br>54 950 €                | 0 €<br>0 €            | 0%                        |
| Reports                                       | Learning Teaching and Training Activities                                                                                      | 37 917 €                            | 0€                    | 0 %                       |
| Budget                                        | Travel Support                                                                                                    | 5 225 €                             | 0 €                   | 0 %                       |
| վեղ                                           | Exceptional Cost for Expensive Travel                                                                                          | 0€                                  | 0 €                   | 0 %                       |
|                                               | Individual Support                                                                                                    | 32 692 €                            | 0€                    | 0%                        |

### **Budget screen basics**

The **Budget** screen is divided as follows:

- On the left side, the budget items are listed. This part of the screen may include fields where you should provide information for certain cost calculations on the
  right side.
- On the right side, there are three columns for each budget item:
  - 1. Column 1 displays the Awarded Budget this is the latest grant amount awarded by the National Agency.
  - Column 2 displays the Reported Budget these are the actual amounts used in the project, calculated based on the information you provided throughout the project sections. This column may include fields where you must fill in the reported costs or other reported data yourself.
  - 3. Column 3 displays the % Reported/Awarded the percentage of the awarded budget that you have consumed so far. It enables you to monitor at any time the level of expenditure incurred for each relevant budget item.

All awarded and reported amounts displayed are read-only. For a general description of the budget screen functionality, as well as more details about the awarded /reported budget, please see the page Budget in projects.

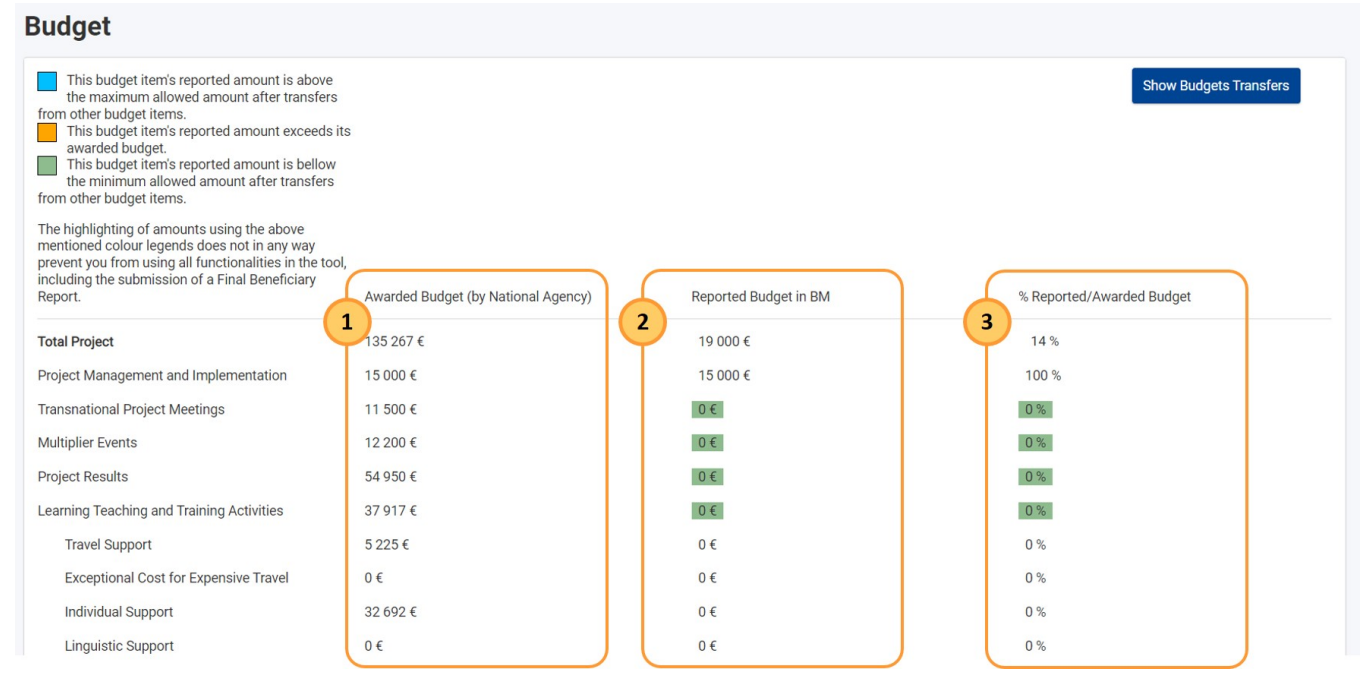

On top of the budget screen, a **Legend (1)** is available, providing information on the specific colour coding of certain fields in the budget, related to the reported amounts and any budget transfers:

- fields highlighted in Blue reported amount is above the maximum allowed after a budget transfer
- fields highlighted in **Orange** reported amount exceeds the awarded budget
- fields highlighted in Green reported amount is below the minimum allowed after a budget transfer

The button **Show Budget Transfers (2)** is available on top of the screen. Clicking on this button will display additional columns in the budget screen, allowing you to consult an overview of allowed budget transfers and the rules for these in your project. See below for details.

| Budget                                                                                                    |                                     |                       |                           |
|----------------------------------------------------------------------------------------------------|-------------------------------------|-----------------------|---------------------------|
| <ul> <li>This budget item's reported amount is above the maximum allowed amount after transfers from other budget items.</li> <li>This budget item's reported amount exceeds its awarded budget.</li> <li>This budget item's reported amount is bellow the minimum allowed amount after transfers from other budget items.</li> <li>The bidblichting of amounts using the above</li> </ul> |                                     |                       | Show Budgets Transfers    |
| mentioned colour legends des not in any way<br>prevent you from using all functionalities in the tool,<br>including the submission of a Final Beneficiary<br>Report.                                                                                                    | Awarded Budget (by National Agency) | Reported Budget in BM | % Reported/Awarded Budget |
| Total Project                                                                                                    | 135 267 €                           | 19 000 €              | 14 %                      |
| Project Management and Implementation                                                                                                    | 15 000 €                            | 15 000 €              | 100 %                     |
| Transnational Project Meetings                                                                                                    | 11 500 €                            | 0€                    | 0%                        |
| Multiplier Events                                                                                                    | 12 200 €                            | 0€                    | 0%                        |
| Project Results                                                                                                    | 54 950 €                            | 0€                    | 0%                        |
| Learning Teaching and Training Activities                                                                                                    | 37 917 €                            | 0€                    | 0 %                       |

The first part of the screen includes the awarded budget and reported costs calculated at project level as well as the percentage (%) of Reported/Awarded budget. All amounts are read-only.

| functionalities in the tool, including the<br>submission of a Final Beneficiary Report. | Awarded Budget (by National Agency) | Reported Budget in BM | % Reported/Awarded Budget |
|-----------------------------------------------------------------------------------------|-------------------------------------|-----------------------|---------------------------|
| Total Project                                                                           | 135 267 €                           | 19 000 €              | 14 %                      |
| Project Management and Implementation                                                   | 15 000 €                            | 15 000 €              | 100 %                     |
| Transnational Project Meetings                                                          | 11 500 €                            | 0€                    | 0 %                       |
|                                                                                         |                                     |                       |                           |

### Breakdown per cost item

A breakdown of the project costs per budget item, such as Project Management and Implementation, Multiplier Events or Transnational Project Meetings, is available below the totals.

### For each budget item listed, all budget data for all budget items of that type implemented in the project is aggregated.

| submission of a Final Beneficiary Report. | Awarded Budget (by National Agency) | Reported Budget in BM | % Reported/Awarded Budg |  |  |
|-------------------------------------------|-------------------------------------|-----------------------|-------------------------|--|--|
| Total Project                             | 135 267 €                           | 19 000 €              | 14%                     |  |  |
| Project Management and Implementation     | 15 000 €                            | 15 000 €              | 100 %                   |  |  |
| Transnational Project Meetings            | 11 500 €                            | 0 €                   | 0 %                     |  |  |
| Multiplier Events                         | 12 200 €                            | 0€                    | 0 %                     |  |  |
| Project Results                           | 54 950 €                            | 0€                    | 0 %                     |  |  |
| Learning Teaching and Training Activities | 27.017.6                            | 0.5                   | 0.94                    |  |  |

Learning, Teaching and Training Activities contains a breakdown per budgetary item, such as Travel, Exceptional Costs for Expensive Travel, Individual Support, and Linguistic Support in your project.

| Lea | arning Teaching and Training<br>ivities  | 79 962 € | 23 080 € | 29 % |
|-----|------------------------------------------|----------|----------|------|
|     | Travel Support                           | 14 960 € | 5 230 €  | 34 % |
|     | Exceptional Cost for Expensive<br>Travel | 0€       | 0€       | 0 %  |
|     | Individual Support                       | 65 002 € | 17 850 € | 27 % |
|     | Linguistic Support                       | 0€       | 0€       | 0 %  |

Two mandatory comment fields regarding the **Exceptional Costs** and the **Exceptional Costs Guarantee** are located in the budget screen of your project. Here you must provide comments regarding these types of cost, for example, if the reported budget for these budget items exceeds the awarded budget.

| Exceptional Costs           | 4 500 € | 1875€   | 42 %    | 5000 |
|-----------------------------|---------|---------|---------|------|
|                             |         |         |         | 1    |
| Exceptional Costs Guarantee | 0€      | 2 400 € | 2 400 % | 5000 |

### A Take note

The amounts under **Reported Budget in BM** for all available budget items are calculated based on the information you provided in the various sections of the project, and cannot be modified here. If changes are required, make the updates in the relevant project sections.

Budget transfers are a budget flexibility mechanism available for KA220 cooperation partnership projects that allows unused funds from one budget item to be transferred and used in another budget item within the same project. For example, you have the option to transfer funds granted for Multiplier Events to Transnational Project Meetings.

There are several rules that need to be respected, as not all budget items can be combined for a budget transfer. Moreover, even if a specific budget transfer is possible, it does not mean that the entire amount can be transferred or accepted. The transfers follow several rules that govern the allowed minimum and maximum amounts that can be transferred between the budget items of your project.

To view the budget transfer details, click on the Show Budget Transfer button.

### Budget

| •                                                                                                    |                                     |                       |                           |
|----------------------------------------------------------------------------------------------------|-------------------------------------|-----------------------|---------------------------|
| <ul> <li>This budget item's reported amount is above the maximum allowed amount after transfers from other budget items.</li> <li>This budget item's reported amount exceeds its awarded budget.</li> <li>This budget item's reported amount is bellow the minimum allowed amount after transfers from other budget items.</li> </ul> |                                     |                       | Show Budgets Transfers    |
| The highlighting of amounts using the<br>above mentioned colour legends does not<br>in any way prevent you from using all<br>functionalities in the tool, including the<br>submission of a Final Beneficiary Report.                                                                                                    | Awarded Budget (by National Agency) | Reported Budget in BM | % Reported/Awarded Budget |
| Total Project                                                                                                    | 135 267 €                           | 19 000 €              | 14 %                      |
| Project Management and Implementation                                                                                                    | 15 000 €                            | 15 000 €              | 100 %                     |

Additional columns display in the budget screen, allowing you to view the budget transfer rules and minimum/maximum values allowed for the various budget items within your project. The following columns become available:

1. Minimum allowed After Transfers to other Budget Items, displaying values for:

- % of Awarded Budget
- Minimum allowed amount according to % of awarded budget in €
- 2. Maximum Transferable Amount To Another Budget Item, displaying values for:
  - % of Awarded Budget
  - Maximum Transferable Amount according to % of awarded budget in €
- 3. Maximum Allowed After Transfers From Another Budget Item, displaying values for:
  - % of Awarded Budget
  - Maximum Allowed Amount according to % of awarded budget in €

You can click on the Hide Budget Transfers button to hide the columns.

### Budget

| This budget item's reported amount is above the maximum allowed amount after transfers from other budget items. This budget item's reported amount exceeds its awarded budget. This budget item's reported amount is bellow the minimum allowed amount after transfers from other budget items. The highlighting of amounts using the above mentioned | Awarded Budget          | Minimum allowed a<br>other Budget Items | After Transfers to                            | dgets Transfers<br>Maximum Transfer<br>Another Budget Ite<br>% of Awarded | (% of Awarded B<br>able Amount To<br>m<br>Maximum             | Maximum Allowed<br>From Another Budg | After Transfers<br>let Item<br>Maximum Allowed | Hide Budgets Tra | ansfers                    |
|----------------------------------------------------------------------------------------------------|-------------------------|-----------------------------------------|-----------------------------------------------|---------------------------------------------------------------------------|---------------------------------------------------------------|--------------------------------------|------------------------------------------------|------------------|----------------------------|
| Colour legends does not in any way prevent you from using<br>all functionalities in the tool, including the submission of a<br>Final Beneficiary Report.                                                                                                    | (by National<br>Agency) | Budget                                  | amount according<br>to % of awarded<br>budget | Budget                                                                    | Transferable<br>Amount according<br>to % of awarded<br>budget | Budget                               | Amount according<br>to % of awarded<br>budget  | in BM            | Reported/Awarded<br>Budget |
| Total Project                                                                                                    | 135 267 €               |                                         |                                               |                                                                           |                                                               |                                      |                                                | 19 000 €         | 14 %                       |
| Project Management and Implementation                                                                                                    | 15 000 €                | 80 %                                    | 12 000 €                                      | 20 %                                                                      | 3 000 €                                                       | 100 %                                | 15 000 €                                       | 15 000 €         | 100 %                      |
| Transnational Project Meetings                                                                                                    | 11 500 €                | 40 %                                    | 4 600 €                                       | 60 %                                                                      | 6 900 €                                                       | 160 %                                | 18 400 €                                       | 0€               | 0 %                        |
| Multiplier Events                                                                                                    | 12 200 €                | 40 %                                    | 4880€                                         | 60 %                                                                      | 7 320 €                                                       | 160 %                                | 19 520 €                                       | 0€               | 0 %                        |
|                                                                                                    |                         |                                         |                                               |                                                                           |                                                               |                                      |                                                |                  |                            |

### Allowed Budget transfers between budget items

The below matrix displays the allowed budget item combinations for budget transfers in KA220 projects.

| n | Та | ke | note |
|---|----|----|------|
|   |    |    |      |

- The budget items Project Management and Implementation and Exceptional Costs cannot receive budget transfers from any other budget item
- Inclusion support for participant, Inclusion support for organisation and Exceptional costs guarantee can receive budget transfers but not send them

|                                      | To (budget item receiving the funds)     |                                   |                    |                      |                                               |                                      |                                    |                          |                                |
|--------------------------------------|------------------------------------------|-----------------------------------|--------------------|----------------------|-----------------------------------------------|--------------------------------------|------------------------------------|--------------------------|--------------------------------|
| From (budget item sending the funds) | Project Management and<br>Implementation | Transnational<br>Project Meetings | Project<br>Results | Multiplier<br>Events | Learning, Teaching and<br>Training Activities | Inclusion support<br>for participant | Inclusion support for organisation | Except<br>ional<br>Costs | Exceptional Costs<br>Guarantee |

| Project Management and<br>Implementation      | Allowed | Allowed | Allowed | Allowed | Allowed | Allowed | Allowed |
|-----------------------------------------------|---------|---------|---------|---------|---------|---------|---------|
| Transnational Project<br>Meetings             |         | Allowed | Allowed | Allowed | Allowed | Allowed | Allowed |
| Project Results                               | Allowed |         | Allowed | Allowed | Allowed | Allowed | Allowed |
| Multiplier Events                             | Allowed | Allowed |         |         | Allowed | Allowed | Allowed |
| Learning, Teaching and<br>Training Activities | Allowed | Allowed | Allowed |         | Allowed | Allowed | Allowed |
| Inclusion support for<br>participant          |         |         |         |         |         |         |         |
| Inclusion support for<br>organisation         |         |         |         |         |         |         |         |
| Exceptional Costs                             | Allowed | Allowed | Allowed | Allowed | Allowed | Allowed | Allowed |
| Exceptional Costs<br>Guarantee                |         |         |         |         |         |         |         |

### Minimum and maximum allowed for Budget transfers

Allowed budget transfers have a minimum and maximum value that need to be respected. These minimum and maximum values are defined in terms of:

- the minimum amount that must remain in the budget item after a budget transfer
- the maximum amount that can be transferred from a budget item
- the maximum amount that is allowed for the budget item that is receiving the funds

The values are expressed as a percentage of the awarded budget sent by the NA project management system for each budget item and then converted to an amount in € for information.

The following table identifies the applicable percentages per budget item.

### A Take note

There are no rules at Project level, for Inclusion support for participants, Inclusion support for organisation and for Exceptional Costs Guarantee.

| Budget item                                | Minimum Allowed After Transfers To<br>Another Budget Item | Maximum Transferable Amount To<br>Another Budget Item | Maximum Allowed After Transfers From<br>Another Budget Item |  |  |  |  |  |
|--------------------------------------------|-----------------------------------------------------------|-------------------------------------------------------|-------------------------------------------------------------|--|--|--|--|--|
| Project                                    |                                                           | No Budget Transfer rules at Project level             |                                                             |  |  |  |  |  |
| Project Management and Implementation      | 80%                                                       | 20%                                                   | 100%                                                        |  |  |  |  |  |
| Transnational Project<br>Meetings          | 40%                                                       | 60%                                                   | 160%                                                        |  |  |  |  |  |
| Project Results                            | 80%                                                       | 20%                                                   | 160%                                                        |  |  |  |  |  |
| Multiplier Events                          | 40%                                                       | 60%                                                   | 160%                                                        |  |  |  |  |  |
| Learning, Teaching and Training Activities | 40%                                                       | 60%                                                   | 160%                                                        |  |  |  |  |  |
| Inclusion support for<br>participant       |                                                           | No Budget Transfer rules                              |                                                             |  |  |  |  |  |
| Inclusion support for organisation         | No Budget Transfer rules                                  |                                                       |                                                             |  |  |  |  |  |
| Exceptional Costs                          | 40%                                                       | 60%                                                   | 100%                                                        |  |  |  |  |  |
| Exceptional Costs Guarantee                |                                                           | No Budget Transfer rules                              |                                                             |  |  |  |  |  |

In this example, the total awarded for our project is 90.000€. All budget items have an awarded budget of 10.000€. We apply the above mentioned rules and calculate the corresponding minimum and maximum amounts in €. The following values in € would be displayed when viewing the Budget transfer columns in your project:

|                                               |                   |                                                           | Transfers to Other Budget Items                         |                           |                                                              |                                                             |                                                         |  |  |  |
|-----------------------------------------------|-------------------|-----------------------------------------------------------|---------------------------------------------------------|---------------------------|--------------------------------------------------------------|-------------------------------------------------------------|---------------------------------------------------------|--|--|--|
|                                               | Awarded<br>Budget | Minimum Allowed After Transfers To Another<br>Budget Item |                                                         | Maximum T                 | ransferable Amount To Another Budget<br>Item                 | Maximum Allowed After Transfers From Another<br>Budget Item |                                                         |  |  |  |
|                                               |                   | % of<br>Awarded<br>Budget                                 | Minimum allowed amount according to % of awarded budget | % of<br>Awarded<br>Budget | Maximum Transferable Amount according to % of awarded budget | % of<br>Awarded<br>Budget                                   | Maximum Allowed Amount according to % of awarded budget |  |  |  |
| Total Project                                 | 90.000€           |                                                           | No Budget Transfer rules at Project level               |                           |                                                              |                                                             |                                                         |  |  |  |
| Project Management<br>and Implementation      | 10.000€           | 80%                                                       | 8.000€                                                  | 20%                       | 2.000€                                                       | 100%                                                        | 10.000€                                                 |  |  |  |
| Transnational Project<br>Meetings             | 10.000€           | 40%                                                       | 4.000€                                                  | 60%                       | 6.000€                                                       | 160%                                                        | 16.000€                                                 |  |  |  |
| Project Results                               | 10.000€           | 80%                                                       | 8.000€                                                  | 20%                       | 2.000€                                                       | 160%                                                        | 16.000€                                                 |  |  |  |
| Multiplier Events                             | 10.000€           | 40%                                                       | 4.000€                                                  | 60%                       | 6.000€                                                       | 160%                                                        | 16.000€                                                 |  |  |  |
| Learning, Teaching and<br>Training Activities | 10.000€           | 40%                                                       | 4.000€                                                  | 60%                       | 6.000€                                                       | 160%                                                        | 16.000€                                                 |  |  |  |
| Inclusion support for<br>participant          | 10.000€           | No Budget Transfer rules                                  |                                                         |                           |                                                              |                                                             |                                                         |  |  |  |

| Inclusion support for organisation | 10.000€ | No Budget Transfer rules |                          |     |        |      |         |  |
|------------------------------------|---------|--------------------------|--------------------------|-----|--------|------|---------|--|
| Exceptional Costs                  | 10.000€ | 40%                      | 4.000€                   | 60% | 6.000€ | 100% | 10.000€ |  |
| Exceptional<br>Costs Guarantee     | 10.000€ |                          | No Budget Transfer rules |     |        |      |         |  |

### Comparing Reported and Awarded budget including Budget transfers

In columns **Reported Budget** and **% Reported/Awarded** certain values may be highlighted in green, orange or blue, allowing you to compare the reported budget in your project to the minimum and maximum amounts calculated according to the business rules for budget transfers and the awarded budget.

- fields highlighted in Blue reported amount is above the maximum allowed after a budget transfer
- fields highlighted in **Orange** reported amount exceeds the awarded budget
- fields highlighted in Green reported amount is below the minimum allowed after a budget transfer

Here an example, where budget was transferred from Transnational Project Meetings to Project Results. More than the allowed maximum has been transferred from Transnational Project Meetings to Project Results. This results in two of the budget transfer rules not being observed:

Reported budget for **Project Results** is now above the maximum allowed for that specific budget item, which is of 160% of the Awarded Budget (16.000€).
 Reported budget for **Transnational Project Meetings** is now below the minimum allowed for that specific budget item which is 40% of the Awarded Budget (4.000€).

In column Reported Budget and % Reported/Awarded, the displayed values for Transnational Project Meeting and Project Results are highlighted:

- Transnational Project Meeting in green
- Project Results in blue

Additionally, in the example below, the Exceptional costs reported exceeds the awarded budget for this budget item and is highlighted in orange.

|                                               |                        | Transfers to Other Budget Items                          |                                                               |                           |                                                              |                           |                                                               |                                       |               |
|-----------------------------------------------|------------------------|----------------------------------------------------------|---------------------------------------------------------------|---------------------------|--------------------------------------------------------------|---------------------------|---------------------------------------------------------------|---------------------------------------|---------------|
|                                               | Awarde<br>d Budg<br>et | Minimum allowed After Transfers to other<br>Budget Items |                                                               | Maximun                   | n Transferable Amount To Another<br>Budget Item              | Maximur                   | Reporte<br>d Budget                                           | %<br>Rep<br>orte<br>d/<br>Awa<br>rded |               |
|                                               |                        | % of<br>Awarded<br>Budget                                | Minimum allowed amount<br>according to % of awarded<br>budget | % of<br>Awarded<br>Budget | Maximum Transferable Amount according to % of awarded budget | % of<br>Awarded<br>Budget | Maximum Allowed Amount<br>according to % of awarded<br>budget |                                       |               |
| Total Project                                 | 90.000€                | No Budget Transfers Rules at Project Level               |                                                               |                           |                                                              |                           |                                                               | 90.000€                               | 100%          |
| Project Management<br>and Implementation      | 10.000€                | 80%                                                      | 8.000€                                                        | 20%                       | 2.000€                                                       | 100%                      | 10.000€                                                       | 10.000€                               | 100%          |
| Transnational Project<br>Meetings             | 10.000€                | 40%                                                      | 4.000€                                                        | 60%                       | 6.000€                                                       | 160%                      | 16.000€                                                       | 3.000€                                | 30%           |
| Project Results                               | 10.000€                | 80%                                                      | 8.000€                                                        | 20%                       | 2.000€                                                       | 160%                      | 16.000€                                                       | 17.000€                               | 1 <b>70</b> % |
| Multiplier Events                             | 10.000€                | 40%                                                      | 4.000€                                                        | 60%                       | 6.000€                                                       | 160%                      | 16.000€                                                       | 10.000€                               | 100%          |
| Learning, Teaching<br>and Training Activities | 10.000€                | 40%                                                      | 4.000€                                                        | 60%                       | 6.000€                                                       | 160%                      | 16.000€                                                       | 8.000€                                | 80%           |
| Inclusion support for<br>participant          | 10.000€                | No Budget Transfers Rules                                |                                                               |                           |                                                              |                           |                                                               |                                       | 100%          |
| Inclusion support for organisation            | 10.000€                | No Budget Transfers Rules                                |                                                               |                           |                                                              |                           |                                                               |                                       | 100%          |
| Exceptional Costs                             | 10.000€                | 40%                                                      | 4.000€                                                        | 60%                       | 6.000€                                                       | 100%                      | 10.000€                                                       | 12.000€                               | <b>120%</b>   |
| Exceptional<br>Costs Guarantee                | 10.000€                | No Budget Transfers Rules                                |                                                               |                           |                                                              |                           |                                                               | 10.000€                               | 100%          |

### Budget items with a zero (0€) Awarded budget

In certain projects the awarded budget for one or more budget items may be zero. This situation can happen because the applicant organisation and its partners did not plan for it.

During the course of the project implementation, the need to perform tasks within the scope of these budget items, that have not been awarded, may arise. The project's success may even depend on the fact that those activities were carried out and for that to happen the necessary funds must be made available.

For example, funding for the budget item Transnational Project meetings, whose objective is the funding of meetings, aimed at the overall coordination and implementation of the project, was not part of the grant agreement.

Therefore the Awarded Budget for Transnational Project Meetings in the budget screen is displayed with  $0 \in$  In columns Minimum allowed amount according to % of awarded budget, Maximum Transferable Amount according to % of awarded budget and Maximum Allowed Amount according to % of awarded budget, the value is also set to  $0 \in$ .

The beneficiary decides to fund the budget item **Transnational Project Meetings** with 2.000€ from funds awarded to **Project Results**. Assuming that the budget transfer rules for Project Results are respected, the following will display in the budget screen:

- Reported Budget and % Reported/Awarded for Transnational Project Meetings are highlighted in blue, as the reported budget exceeds the maximum
  allowed after transfers from another budget item
- Reported Budget and % Reported/Awarded for Project Results is not highlighted, as the reported budget is within the minimum/maximum allowed after budget transfers

|                                                  | Awarde<br>d Budg<br>et | Minimum                   | allowed After Transfers to other<br>Budget Items              | Maximun                   | n Transferable Amount To Another<br>Budget Item              | Maximun                   | n Allowed After Transfers From<br>Another Budget Item         | Reporte<br>d Budg<br>et | %<br>Reported<br>/Awarded |  |
|--------------------------------------------------|------------------------|---------------------------|---------------------------------------------------------------|---------------------------|--------------------------------------------------------------|---------------------------|---------------------------------------------------------------|-------------------------|---------------------------|--|
|                                                  |                        | % of<br>Awarded<br>Budget | Minimum allowed amount<br>according to % of awarded<br>budget | % of<br>Awarded<br>Budget | Maximum Transferable Amount according to % of awarded budget | % of<br>Awarded<br>Budget | Maximum Allowed Amount<br>according to % of awarded<br>budget |                         |                           |  |
| Total Project                                    | 80.000€                |                           | No Budget Transfers Rules at Project Level                    |                           |                                                              |                           |                                                               |                         |                           |  |
| Project Management<br>and Implementation         | 10.000€                | 80%                       | 8.000€                                                        | 20%                       | 2.000€                                                       | 100%                      | 10.000€                                                       | 10.000€                 | 100%                      |  |
| Transnational<br>Project Meetings                | 0€                     | 40%                       | 0€                                                            | 60%                       | 0€                                                           | 160%                      | 0€                                                            | 2.000€                  | 2000%                     |  |
| Project Results                                  | 10.000€                | 80%                       | 8.000€                                                        | 20%                       | 2.000€                                                       | 160%                      | 16.000€                                                       | 8.000€                  | 80%                       |  |
| Multiplier Events                                | 10.000€                | 40%                       | 4.000€                                                        | 60%                       | 6.000€                                                       | 160%                      | 16.000€                                                       | 10.000€                 | 100%                      |  |
| Learning, Teaching<br>and Training<br>Activities | 10.000€                | 40%                       | 4.000€                                                        | 60%                       | 6.000€                                                       | 160%                      | 16.000€                                                       | 10.000€                 | 100%                      |  |
| Inclusion support for participant                | 10.000€                | No Budget Transfers Rules |                                                               |                           |                                                              |                           |                                                               |                         | 100%                      |  |
| Inclusion support for organisation               | 10.000€                | No Budget Transfers Rules |                                                               |                           |                                                              |                           |                                                               |                         | 100%                      |  |
| Exceptional Costs                                | 10.000€                | 40%                       | 4.000€                                                        | 60%                       | 6.000€                                                       | 100%                      | 10.000€                                                       | 6.000€                  | 60%                       |  |
| Exceptional<br>Costs Guarantee                   | 10.000€                | No Budget Transfers Rules |                                                               |                           |                                                              |                           |                                                               |                         | 0%                        |  |

## **Related Articles**

- 26 Jan 2024: Periodic/progress reports for KA210 and KA220 are now available
- Access rights in Beneficiary projects ٠
- ٠
- Associated persons in projects Basic functionalities in report forms in beneficiary projects •
- Budget in projects

- Budget in projects (KA220)
  Fewer opportunities in projects
  Final Beneficiary Report templates
- HEI flag in organisation details
- How to complete and submit a Progress or Periodic Report for KA210 and KA220
  How to provide information for local, foreign and virtual participants in Multiplier events?
- Interim, Periodic or Progress Reports
- KA2 Lump Sum Handbook
- KA220 Cooperation partnerships in adult education, higher education, school education, vocational education and training and youth
  Learning, Teaching and Training Activities (KA220)